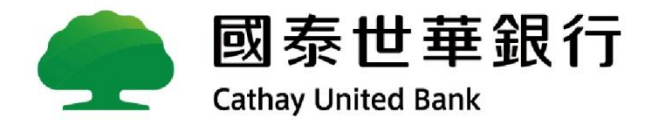

# Global MyB2B 【整批外匯轉帳】功能操作說明

2020.09

< 此交易適用於<u>整批自行外幣轉帳</u>交易 >

Cathay United Bank

Step1. [轉帳付款] → [整批付款] → [常用檔案上傳設定]

※首次使用須先進行「常用檔案上傳設定」,日後直接選取規則即可。

|          | 國泰世華鉛 Cathay United Bank | 見行 Giobal<br>MyB2B                          |
|----------|--------------------------|---------------------------------------------|
|          | 資訊首頁 帳戶查詢                | <mark>轉帳付款</mark> 融資服務 進出口貿易 收款服務 管理設定 使用教學 |
| $\times$ | 單筆付款                     | 轉帳付款 > 整批付款                                 |
|          | 整批付款                     | ◆整批付款                                       |
|          | 薪資撥轉                     | 建檔 查詢 刪除 天然災害交易處理                           |
|          | 定存管理                     | ■ 建檔作業                                      |
|          | 常用收款人管理                  | * 請選擇付款資料提供方式 ● 檔案上傳 ○ 取用範本 ○ 多筆輸入          |
|          | 範本管理                     |                                             |
|          | 繳稅繳費                     | *上傳檔案格式 請選擇 ✓ 常用檔案上傳設定                      |
|          | 金融EDI ^                  |                                             |
|          | 金融EDI-單筆付款               | ► 特殊處理                                      |
|          | 金融EDI-整批付款               | 請選擇 ✓                                       |
|          | 金融EDI-付款帳號設定             | 進度查詢  檢視明細  刪除檔案                            |
|          | 金融EDI-國泰世華網申請            | <b>声迎中国依你士司进行论道明</b> 细!                     |
|          | 金融EDI-列印憑證證明單            | 愿理元華復愆才 リ進行檢視明細!                            |
|          | 👝 國泰世華銀行                 |                                             |

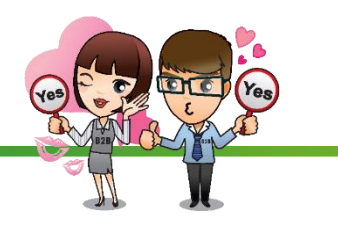

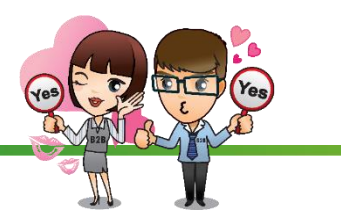

×

#### Step2.「付款方式」選擇本行外幣轉帳

「付款格式」選擇外幣轉帳格式

※ 需檢附申請書者,請依畫面指示選擇「往來分行」,並於交易放行後列印申請書,用印後送交分行作業。 ※ 不需檢附申請書者,「檢附申請書」請選「否」。

# 常用檔案上傳設定 \*處理方式 ●新増 ● 編輯已建檔規則: ==請選擇== ♥ \*付款方式 本行外幣轉帳 ♥ \*付款格式 外幣轉帳格式 ♥ 6位中請書 ● 是 ○ 否 往來分行 ==請選擇== ♥ \*規則命名 整批外幣轉帳 (20Bytes)

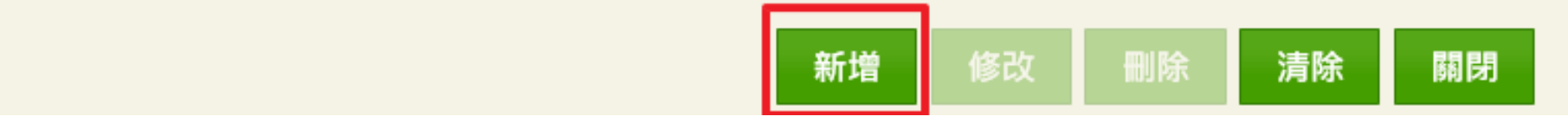

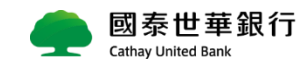

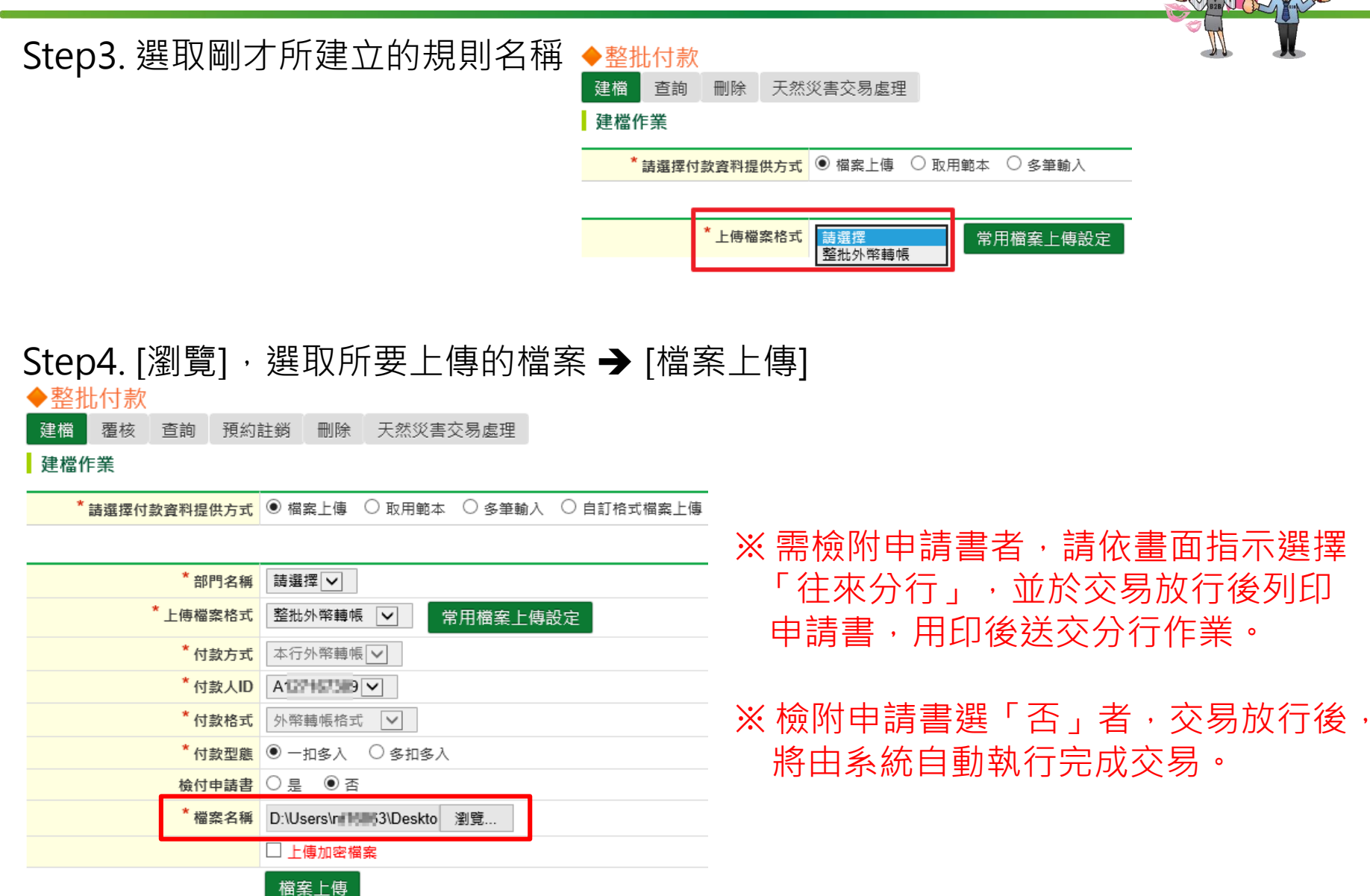

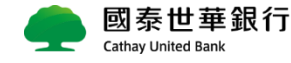

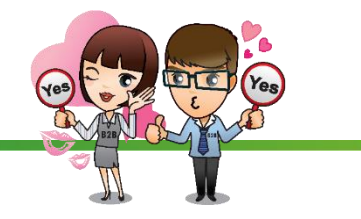

#### Step5. 檔案上傳成功 → [確定] ◆整批付款

建檔 覆核 查詢 預約註銷 刪除 天然災害交易處理

#### 建檔作業

| * 請選擇付款資料提供方式      | ● 檔案上傳 ○ 取用範本 ○ 多筆 | ≧輸入 ○ 自調  | <u>「終ず増安</u><br>個百卸白 | 上演     | × l |
|--------------------|--------------------|-----------|----------------------|--------|-----|
|                    |                    | ·         | 加其前是                 |        |     |
| * 部門名稱             | A部門 V              | ~~//382/1 |                      | 檔案上傳成功 |     |
| *上傳檔案格式            | 整批外幣轉帳 🔽 常用檔案      |           |                      |        | þ   |
| * 付款方式             | 本行外幣轉帳 🖌           |           | Г                    | 確定     |     |
| <sup>*</sup> 付款人ID | A121181309 🗸       |           | L                    |        |     |
| * 付款格式             | 外幣轉帳格式 🖌           |           |                      |        |     |
| * 付款型態             | ○ 一扣多入   ⑨ 多扣多入    |           |                      |        |     |
| 檢付申請書              | ○ 是 ◎ 否            |           |                      |        |     |
| * 檔案名稱             | 瀏覽                 |           |                      |        |     |
|                    | □ 上傳加密檔案           |           |                      |        |     |
|                    | 檔案上傳               |           |                      |        |     |

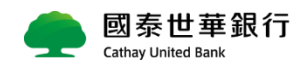

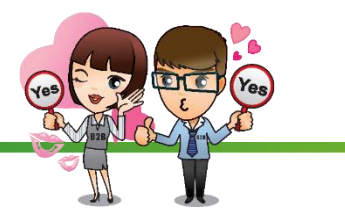

#### Step6. [確認鍵檔]

◆整批付款

建檔 覆核 查詢 預約註銷 刪除 天然災害交易處理

#### 整批付款建檔明細

批號 10748739

確認建檔 回上頁

|    | 預定交易日期     | 付款人統編                                   | 付款人帳號        | 匯款幣別   | 匯款金額             |  |  |
|----|------------|-----------------------------------------|--------------|--------|------------------|--|--|
|    | 收款人統編      | 收款人帳號                                   | 收款人身份別       | 交易類別   | 匯款附言             |  |  |
|    | 收款人是否電告    | 電告設備號碼                                  | 電文發送方式       | 中間銀行   | 收款人姓名            |  |  |
|    | 收款銀行格式     | 收款國家別/地區                                | 郵電費/扣款帳號     | 收款銀行名稱 |                  |  |  |
| 序號 | 再轉匯至CHINA  | 客戶備註                                    | 檢核結果         |        |                  |  |  |
| 1  | 2020/12/30 | A132162309                              | 0020805/0913 | USD    | 100              |  |  |
|    |            | 002000000000000000000000000000000000000 |              | 非約定    |                  |  |  |
|    | 0          |                                         |              |        |                  |  |  |
|    |            | 網頁訊息                                    | ×            |        |                  |  |  |
|    |            | 建 確認建檔成功!                               | 小計 確認建檔      | 回上頁    | USD 100.00<br>上頁 |  |  |
| -  | 國泰世華銀行     | 確定                                      |              |        |                  |  |  |

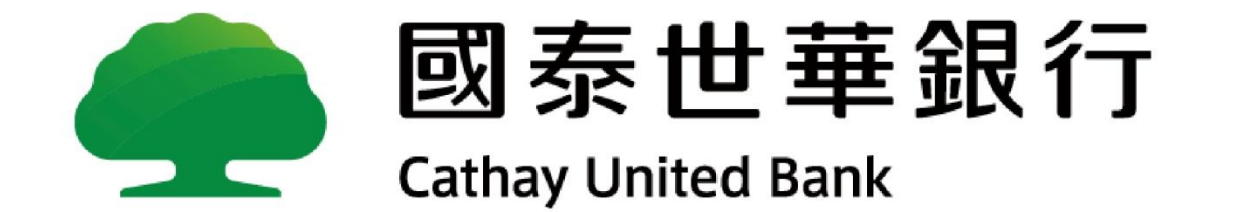

# Thank you